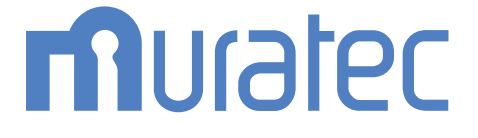

# MFX-8235/MFX-8205 MFX-5185/V-785E/V-785

# 取扱説明書 ソフトウェアインストール編

| 第1章 | はじめに |  |
|-----|------|--|
|     |      |  |

第2章 インストールのしかた

目次

| 本書の表示について   | iii |
|-------------|-----|
| 安全に関する表示    | iii |
| 操作キーとボタンの表記 | iii |
| 画面について      | iii |

## 第1章 はじめに

| ドライバーとユーティリティーの紹介 | 1-2 |
|-------------------|-----|
| 必要なシステム           |     |
| 各 OS への対応状況       | 1-4 |
| インストーラー画面について     | 1-5 |

# 第2章 インストールのしかた

| インストールのしかた (USB 接続 )                       |          |
|--------------------------------------------|----------|
| インストールのしかた                                 |          |
| プリンターの追加ウィザードでインストールする                     | 2-10     |
| インストールのしかた ( ネットワーク接続 )                    |          |
| インストール作業の流れ                                | 2-12     |
| LAN ケーブルを接続する                              | 2-12     |
| IP アドレスを確認する                               | 2-13     |
| ドライバーをインストールする                             | 2-14     |
| ドライバーをインストールする (Information server が装着されてい | る場合)2-20 |
| ドライバーを設定する                                 | 2-27     |
| ネットワーク共有プリンターとして使用する                       | 2-31     |
| IPP(Internet Printing Protocol) 印刷をする      | 2-33     |
| 装着オプションを設定する                               | 2-36     |
| テストページを印刷する                                |          |
| アンインストールする                                 | 2-38     |

# 本書の表示について

# 安全に関する表示

本書では、安全にお使いいただくために守っていただきたい事項や操作する上での重要情報 に、以下のマークをつけています。

| ⚠警告  | 取り扱いを誤った場合に、死亡または重傷を負う可能性のある警告事項が書か<br>れています。<br>安全に使用していただくために、必ずこの警告事項をお守りください。          |
|------|--------------------------------------------------------------------------------------------|
| ⚠注意  | 取り扱いを誤った場合に、傷害を負う可能性または物的損害が発生する恐れが<br>ある注意事項が書かれています。安全に使用していただくために、必ずこの注<br>意事項をお守りください。 |
| ∎お願い | 誤った操作によるトラブルを防ぐために、必ず守っていただきたい重要事項や<br>制限事項が書かれています。                                       |
| ♥補足  | 操作の参考情報や補足説明が書かれています。                                                                      |

# 操作キーとボタンの表記

- 〈 〉操作パネル上のキー
  - (例:スタートキー →〈スタート〉)
- [ ] タッチパネル上のボタンやコンピューター画面上のボタンなど (例:画質ボタン→[画質])

## 画面について

本書では、特に断りがない限り MFX-5185 に給紙ユニットを 2 段装着したときの画面を使 用しています。機種やオプションの装着によっては、画面が異なる場合があります。 (空白ページ)

# 第1章

# はじめに

| ドライバーとユーティリティーの紹介 |  |
|-------------------|--|
| 必要なシステム           |  |
| 各 OS への対応状況       |  |
| インストーラー画面について     |  |

# ドライバーとユーティリティーの紹介

付属の「セットアップディスク」CD-ROM には以下のドライバーやユーティリティーが含ま れています。別途オプション品を装着しないと、ご使用になれないものもあります。

| ドライバーまたはユーティリティー                                    | 概要                                                                                                    |
|-----------------------------------------------------|----------------------------------------------------------------------------------------------------|
| GDI プリンタードライバー                                      | 本製品をプリンターとしてお使いいただけます。                                                                                                    |
| PCL6 プリンタードライバー*1<br>PCL5e プリンタードライバー <sup>*1</sup> | ページ記述言語 (PDL) の PCL5e、PCL6 に対応したプリ<br>ンターとして、幅広いアプリケーションソフトからのプ<br>リントができます。<br>プリンターの機能を最大限にご活用していただくため                                                                  |
|                                                     | には、PCL6 ブリンタードライバーのご使用を推奨しま<br>す。古い PCL プリンターとの互換性を維持したいときは、<br>PCL5e ドライバーをご使用ください。                                                                                      |
| TWAIN スキャナードライバー                                    | 本製品でスキャンした文書を TWAIN ボックスに保存し、<br>TWAIN 対応のアプリケーションソフトで読み込めます。<br>詳細については、『スキャナー・ファクス編』第1章の<br>「TWAIN ボックスに蓄積する」の「TWAIN ボックスのファ<br>イルを取り出す」を参照してください。                      |
| ファクスドライバー*2                                         | アプリケーションソフトで作成した文書を、プリントアウ<br>トせずにコンピューターから直接ファクス送信できます。<br>詳細については、『スキャナー・ファクス編』第5章の「コ<br>ンピューターからファクスを送信する」を参照してくだ<br>さい。                                               |
| TiffMaker                                           | アプリケーションソフトで作成した文書を、インターネットファクスに添付できる TIFF ファイルに変換できます。<br>詳細については、『スキャナー・ファクス編』第4章の「インターネットファクスの便利な機能」の「インターネットファクスの便利な機能」の「インターネットファクス用の TIFF ファイルを作成する」を参照してください。      |
| PDFScanMaker                                        | 本製品でスキャンした文書を、TWAIN ボックスに保存し、<br>PDFScanMaker で PDF、TIFF、JPEG ファイルに変換し<br>て保存できます。<br>詳細については、『スキャナー・ファクス編』第1章の<br>「TWAIN ボックスに蓄積する」の「TWAIN ボックスのファ<br>イルを取り出す」を参照してください。 |
| インフォモニター4 <sup>*2</sup>                             | 本製品に発生したイベント (原稿のスキャン、文書の送受<br>信など)を履歴として管理できるユーティリティーソフト<br>ウェアです。<br>詳細については、『ネットワーク機能・Information<br>server 編』第8章の「発生したイベントを管理する (イ<br>ンフォモニター)」を参照してください。             |
| スキャン to プリントモニター* <sup>2</sup>                      | 本製品でカラースキャンした文書を、お使いのネットワー<br>クに接続されたプリンターでプリントできます。<br>詳細については、『スキャナー・ファクス編』第8章の「ス<br>キャン to プリントモニターを設定する」を参照してくだ<br>さい。                                                |

\*1 使用するには PCL 拡張キット (オプション品) が必要です。

\*2 使用するには Information server(オプション品)が必要です。

# 必要なシステム

本製品をプリンターやスキャナーとして使うためには、以下の仕様を満たしたコンピューター をお使いください。

| コンピューター          | 下記の OS が動作する IBM PC/AT 互換機                                  |
|------------------|-------------------------------------------------------------|
| 対応 OS * 1        | Windows 10 Enterprise (x86/x64)                             |
|                  | Windows 10 Education (x86/x64)                              |
|                  | Windows 10 Pro (x86/x64)                                    |
|                  | Windows 10 Home (x86/x64)                                   |
|                  | Windows 8 (x86/x64)                                         |
|                  | Windows 8 Pro (x86/x64)                                     |
|                  | Windows 8 Enterprise (x86/x64)                              |
|                  | Windows 7 Home Premium (x86/x64)                            |
|                  | Windows 7 Ultimate (x86/x64)                                |
|                  | Windows 7 Professional (x86/x64)                            |
|                  | Windows 7 Enterprise (x86/x64)                              |
|                  | Windows Server 2019 Datacenter * 2                          |
|                  | Windows Server 2019 Standard *2                             |
|                  | Windows Server 2019 Essentials * 2                          |
|                  | Windows Server 2016 Datacenter ***                          |
|                  | Windows Server 2016 Standard **                             |
|                  | Windows Server 2016 Essentials *2                           |
|                  | Windows Server 2012 R2 Datacenter                           |
|                  | Windows Server 2012 R2 Standard                             |
|                  | Windows Server 2012 RZ Essentials **                        |
|                  | Windows Server 2012 RZ Foundation                           |
|                  | Windows Server 2012 Datacenter                              |
|                  | Windows Server 2012 Standard                                |
|                  | Windows Server 2012 Essentials                              |
|                  | Windows Server 2002 Foundation                              |
|                  | Windows Server 2008 R2 Enterprise $(x64)$ *2                |
|                  | Windows Server 2008 R2 Datacenter ( $x64$ ) * <sup>2</sup>  |
|                  | Windows Server 2008 Standard (x86/x64) *2                   |
|                  | Windows Server 2008 Enterprise ( $x86/x64$ ) * <sup>2</sup> |
|                  | Windows Server 2008 Datacenter (x86/x64) *2                 |
| <br>ハードディスクの空き容量 | 50 MB以上                                                     |
| 物理インターフェイフ       | Ethernet 10Base_T/100Base_TX/1000Base_T                     |
|                  | USB 2 0(High Speed)                                         |
|                  |                                                             |
| イットワークフロトコル      | HIIP(Web ノフリサーおよび IWAIN トフイバー )                             |
|                  |                                                             |
| *1 日本語版以外の OS で  | は動作しません。2019 年 5 月現在の情報です。                                  |

最新の対応 OS については、弊社ホームページでご確認ください。( 最終ページ )

\* 2 Windows Server 2019、Windows Server 2016、Windows Server 2012 R2、Windows Server 2012、Windows Server 2008 R2、Windows Server 2008 の場合、スキャナー機能はネットワーク接続のときのみ動作します。

\*3 Information server(オプション品)装着時のみ対応。

# 各 OS への対応状況

コンピューターからのデータを本製品でプリントするためには、プリンタードライバーのインストールが必要です。

付属の「セットアップディスク」CD-ROM に含まれるドライバーやユーティリティーが動作 するコンピューターの OS は以下のとおりです。

#### ロ ドライバー

✓:対応している x:対応していない

|                                | Windows 10<br>Windows 8<br>Windows 7 | Windows Server 2019<br>Windows Server 2016<br>Windows Server 2012 R2<br>Windows Server 2012<br>Windows Server 2008 R2<br>Windows Server 2008 |
|--------------------------------|--------------------------------------|----------------------------------------------------------------------------------------------------|
| GDI プリンタードライバー                 | ✓                                    | ✓                                                                                                    |
| PCL6 プリンタードライバー*1              | ✓                                    | ✓                                                                                                    |
| PCL5e プリンタードライバー <sup>*1</sup> | $\checkmark$                         | ✓                                                                                                    |
| TWAIN スキャナードライバー*2             | $\checkmark$                         | ✓                                                                                                    |
| ファクスドライバー <sup>*3</sup>        | $\checkmark$                         | ✓                                                                                                    |

\*1 使用するには PCL 拡張キット (オプション品) が必要です。

- \* 2 Windows Server 2019、Windows Server 2016、Windows Server 2012 R2、Windows Server 2012、Windows Server 2008、Windows Server 2008 R2 の場合、ネットワーク接続だけ対応しています。
- \*3 使用するには Information server(オプション品)が必要です。

#### □ ユーティリティー

✓:対応している x:対応していない

|                          | Windows 10<br>Windows 8<br>Windows 7 | Windows Server 2019<br>Windows Server 2016<br>Windows Server 2012 R2<br>Windows Server 2012<br>Windows Server 2008 R2<br>Windows Server 2008 |
|--------------------------|--------------------------------------|----------------------------------------------------------------------------------------------------|
| PDFScanMaker * 1         | ✓                                    | ✓                                                                                                    |
| インフォモニター 4 <sup>*2</sup> | ✓                                    | ✓                                                                                                    |
| スキャン to プリントモニター*2       | $\checkmark$                         | ✓                                                                                                    |

\* 1 Windows Server 2019、Windows Server 2016、Windows Server 2012 R2、Windows Server 2012、Windows Server 2008、Windows Server 2008 R2 の場合、ネットワーク接続だけ対応しています。

\*2 使用するには Information server(オプション品)が必要です。

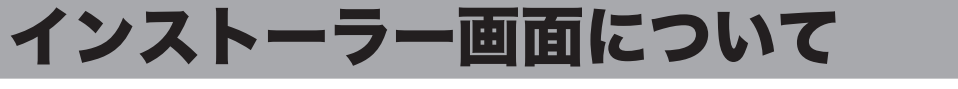

セットアップディスク CD-ROM を挿入すると、インストーラー画面が表示されます。イン ストーラー画面からは、ドライバーのインストール、機器設定画面の表示、取扱説明書の表 示をすることができます。

ドライバーのインストールに関しては本書の第2章を、取扱説明書の表示に関しては、『基本編』の「CD-ROM 内の取扱説明書を見る」を参照してください。

ここでは、機器設定画面の表示方法を説明します。

#### ☑補足

- 本製品とコンピューターを USB で接続している場合は、機器設定画面の表示はできません。
- あらかじめ、本製品をネットワークに接続してください。(→2-12ページ)

|             | 71 |  |
|-------------|----|--|
| F3477=472   |    |  |
| 機器設定        | -  |  |
| (管理者用       | 1) |  |
|             |    |  |
| ドキュメン       |    |  |
|             |    |  |
|             |    |  |
|             |    |  |
| 言語選択        |    |  |
| 言語選択<br>日本語 | ~  |  |

- 1 コンピューターの電源を入れ、「セットアップディスク」CD-ROMを入れます。
  - ・インストールプログラムが自動的に起動し、インストールメニュー画面が表示されます。 ・自動再生の画面が表示されたときは、[InstMenu.exe の実行]をクリックします。
  - ・「ユーザーアカウント制御」の画面が表示されたら、[許可] (または [はい] )をクリッ クします。

・インストールプログラムが自動的に起動しない場合は、「セットアップディスク」CD-ROM の中の「InstMenu.exe」アイコンをダブルクリックしてください。

2 [機器設定(管理者用)]ボタンをクリックします。

#### **3** 本製品の IP アドレスを入力し、[表示]をクリックします。

- ・Web ブラウザーが起動し、設定の一覧が表示されます。
- ・管理者パスワードを設定されているときは、管理画面へのログイン画面が表示されま す。管理者パスワードを入力し、[ログイン]をクリックします。
- ・[検索]をクリックして、ネットワーク上にある本製品を検索することもできます。 詳しくは、「ネットワーク上の機器を検索する」(2-26 ページ)を参照してください。

| I PアドレスとHTTPボート番号を入力してください。                                          |
|----------------------------------------------------------------------|
| 192 、188 、1 、10 : 80 <b>快</b> 来<br>发示                                |
| IPアドレスとIITPボート番号かりからない場合は、(検索)ボ<br>タンを押してネットワーク上の機器を検索することが出来ま<br>す。 |
| (FZ) (±>+#4                                                          |

#### 4 機器設定を行います。

詳細は『ネットワーク機能・Information server 編』を参照してください。

第2章

# インストールのしかた

| インストールのしかた (USB 接続 )                         |        |
|----------------------------------------------|--------|
| インストールのしかた                                   |        |
| プリンターの追加ウィザードでインストールする                       | 2-10   |
| インストールのしかた (ネットワーク接続)                        | 2-12   |
| インストール作業の流れ                                  | 2-12   |
| LAN ケーブルを接続する                                | 2-12   |
| IP アドレスを確認する                                 | 2-13   |
| ドライバーをインストールする                               | 2-14   |
| ドライバーをインストールする (Information server が装着されている場 | 合)2-20 |
| ドライバーを設定する                                   | 2-27   |
| ネットワーク共有プリンターとして使用する                         | 2-31   |
| IPP(Internet Printing Protocol) 印刷をする        | 2-33   |
| 装着オプションを設定する                                 | 2-36   |
| テストページを印刷する                                  | 2-37   |
| アンインストールする                                   | 2-38   |

# インストールのしかた (USB 接続)

ここでは、USB ケーブルで本製品とコンピューターを接続してお使いになる場合のインストール方法を説明します。

ネットワーク接続でお使いになる場合は、「インストールのしかた (ネットワーク接続)」 (2-12 ページ)を参照してください。

## インストールのしかた

#### ∎お願い

- ドライバーのインストールが終わるまで、USB ケーブルを接続しないでください。
- ドライバーをインストールするには、コンピューターの管理者または管理者に属するユー ザーとしてログオンしてください。
- 事前にデバイスのインストール設定を変更してください。詳しくは、「デバイスのインストール設定を変更する」(下記)を参照してください。
- PDFScanMaker をインストールするときは、USB ドライバーをインストールする必要が あるため、必ずスキャナードライバーをインストールしてください。

#### □ デバイスのインストール設定を変更する

USB 接続のインストールをする場合、ドライバーをインストールする前に以下の設定にして おくと、インストールにかかる時間を短くすることができます。

#### ∎お願い

ドライバーのインストールが完了したら、デバイスのインストール設定を元に戻してください。

Windows 10、Windows 8 または Windows Server 2019/2016/2012 R2/2012 の場合

- 「デスクトップ」画面にし、「エクスプローラ」を起動します。 Windows 10/Windows Server 2019/Windows Server 2016の場合は、「スタート」 メニューを右クリックし、[エクスプローラー]を選択します。
- 2 「PC」または「コンピューター」を右クリックして [プロパティ]をクリックします。
- 子ビゲーションウィンドウにある「システムの詳細設定」をクリックします。
- 4 「ハードウェア」タブをクリックし、[デバイスのインストール設定]をクリックします。
- 5 「いいえ、実行方法を選択します」をクリックし、「Windows Update からド ライバーソフトウェアをインストールしない」または「いいえ(デバイスが適 切に機能しない可能性があります)」をクリックします。
- 6 [変更の保存]ボタンをクリックします。
- 7 「システムのプロパティ」を閉じます。

Windows 7 または Windows Server 2008/2008 R2 の場合

- 【スタート】メニューから「コンピューター」を右クリックして、「プロパティ」 を選択します。
- **2** 「システムの詳細設定」をクリックします。 「ユーザーアカウント制御」の画面が表示された場合は、「はい」をクリックします。
- **3** 「ハードウェア」タブをクリックし、[デバイスのインストール設定] をクリッ クします。
- 4 「いいえ、実行方法を選択します」を選択し、「Windows Update からドライ バー ソフトウェアをインストールしない」を選択します。
- **5** [変更の保存] をクリックします。
- □『新しいハードウェアの検出ウィザード』または『デジタル署名が 見つかりませんでした』の画面が表示されたら

本製品を USB ケーブルでコンピューターに接続したときに、「新しいハードウェアの検出ウィ ザード」または「デジタル署名が見つかりません」の画面が表示された場合は、以下の操作 を行ってください。

- 1 「新しいハードウェアの検出ウィザード」が表示されたら、「いいえ、今回は接続しません」を選択して、[次へ]をクリックします。
- 2 「一覧または特定の場所からインストールする(詳細)」を選択して、[次へ] をクリックします。
- **3 「次の場所を含める」を選択し、[参照] で CD-ROM ドライブを指定します。** 「リムーバブル メディア (フロッピー、CD-ROM など)を検索」のチェックは外します。

#### 4 [次へ]をクリックします。

「ハードウェアのインストール」画面が表示された場合は、[続行]をクリックしてくだ さい。

5 以下の画面が表示されたら[完了]をクリックします。

| すしいハードウェアの検出ウィザー | - 19                                                     |
|------------------|----------------------------------------------------------|
|                  | 新しいハードウェアの検索ウィザードの完了                                     |
|                  | 次のハードウェアのソフトウェアのインストールが完了しました。<br>参加<br>移動を対応対応局に応知<br>の |
|                  | 「売了」をグリックするとウィザードを閉じます。                                  |
|                  | (戻る(8) 第7 キャンセル                                          |

6 再度「新しいハードウェアの検出ウィザード」が表示されたら、手順1~5 を繰り返します。

#### □ ドライバーをインストールする

#### **1** コンピューターの電源を入れ、「セットアップディスク」CD-ROM を入れます。 ・インストールプログラムが自動的に起動し、インストールメニュー画面が表示されま

す。 ・インストールプログラムが自動的に起動しない場合は、「セットアップディスク」CD-ROM の中の「InstMenu.exe」アイコンをダブルクリックしてください。

| License      | 201                                                                                                    |
|--------------|----------------------------------------------------------------------------------------------------|
| Manual       | 201                                                                                                    |
| Package      | 201                                                                                                    |
| Resource     | 201                                                                                                    |
| Utility      | 201                                                                                                    |
| Autorun.inf  | 200                                                                                                    |
| InstMenu.exe | 201                                                                                                    |
| setting.ini  | 201                                                                                                    |
| Version.txt  | 201                                                                                                    |
|              | License<br>Manual<br>Package<br>Resource<br>Utility<br>Autorun.inf<br>InstMenu.exe<br>setting.ini<br>Version.txt |

お使いのパソコンの設定によっては、「セットアップディスク」CD-ROM 挿入時に以下のような画面が表示されます。

・メディアの自動再生動作選択のメッセージ画面が表示されたときは、このメッセージ をクリックします。

| P | DVD RW ドライブ (E:) Muratec          |
|---|-----------------------------------|
|   | 選択して、このディスク に対して行う操作を選ん<br>でください。 |

・自動再生の画面が表示されたときは、[InstMenu.exe の実行]をクリックします。

| DVE                    | D RW ドライブ (E:) Muratec                           |  |  |
|------------------------|--------------------------------------------------|--|--|
| このディ                   | スク に対して行う操作を選んでください。                             |  |  |
| メディアからのブログラムのインストール/実行 |                                                  |  |  |
| ٩                      | InstMenu.exe の実行<br>MURATA MACHINERY, LTD. により発行 |  |  |
| その他の                   | D選択肢                                             |  |  |
| 6                      | フォルダーを開いてファイルを表示<br>エクスプローラー                     |  |  |
| 0                      | 何もしない                                            |  |  |

・「ユーザーアカウント制御」の画面が表示されたら、[はい](または[許可])をクリックします。

| ューザー アカウント制御<br>このアプリがデバイスに変更<br>か?                                           | ×<br>を加えることを許可します          |
|-------------------------------------------------------------------------------|----------------------------|
| MSI Installer Launch<br>確認済みの発行元: MURATA M/<br>ファイルの入手先: CD/DVD ドライン<br>詳細を表示 | ier<br>ACHINERY, LTD.<br>7 |
| はい                                                                            | いいえ                        |

| ドライバー インストール   |   |  |
|----------------|---|--|
| 機器設定<br>(管理者用) |   |  |
| ドキュメント         |   |  |
|                |   |  |
| 言語選択           |   |  |
| 口-+            | × |  |
| 日本語            |   |  |

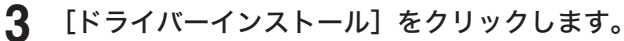

使用許諾契約が表示されます。内容をよくお読みいただき、ご同意いただける 場合は、[同意する]をクリックします。

[同意しない]または[<戻る]をクリックすると、インストールメニュー画面に戻ります。

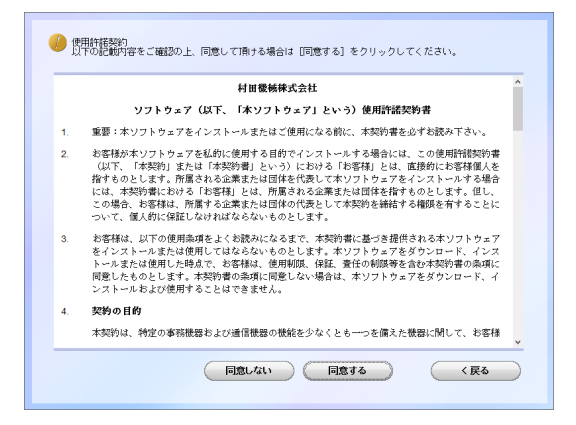

5

Δ

「ローカル (USB 接続 )」を選択して、[次へ] をクリックします。 「インフォメーションサーバーキットを使用する」には、チェックを入れないでください。

| 🥑 機器の接続方法を選択してください。                                                                                                    |
|----------------------------------------------------------------------------------------------------|
| <ul> <li>ローカル(USB 接続)</li> <li>機器をUSケーブルでコンピューターに接<br/>なずる時に運転してくてきい。</li> <li>ドップ・ボーン・パンドールがいわえま<br/>で、からいしたしたがいわえま<br/>で、たさい。</li> </ul> |
| ○ネットワーク (病規LM接続)<br>機器をネットワーク 上で使用する場合<br>に、違択してくたさい。                                                                                      |
|                                                                                                    |

#### **6** インストール方法を選択して、[次へ] をクリックします。

- ・「標準インストール」を選択した場合は、「GDI プリンター/スキャナードライバー」 がインストールされます。手順 12 へ進みます。
- ・PCL プリンタードライバー、PDFScanMaker をインストールするときは、「カスタム インストール」を選択し、次の手順に進みます。

| 🥐 インストール方法遵訳                                                                          |
|---------------------------------------------------------------------------------------|
| ● 標準インストール<br>標準的なドライバーをインストールしま<br>すくりからないと思す。こちらを選択す<br>ることをお助めします。                 |
| のカスタムインストール<br>ドライバーを指定してインストールしま<br>オンターン風を装着している場合は、こ<br>ちからドライバーをインストールして<br>ください。 |
| (R5 (R1)) ++>th                                                                       |

- 7 インストールするドライバーを選択し、[次へ] をクリックします。
  - ・PCL プリンタードライバーは、PCL 拡張キット (オプション品) が装着されていない 場合は、インストールしても使用できません。
  - ・ドライバーの種類に関しては、「ドライバーとユーティリティーの紹介」(1-2 ページ) を参照してください。

| インストール状況<br>Fライバー連択<br>確認<br>・<br>進行状況<br>・<br>様読<br>・<br>インストール終了 | <ul> <li>(推奨項目)</li> <li>② (印) ブリンター/スキャナードライバー</li> <li>PQ5eブリンター/スキャナードライバー</li> <li>PQ6ブリンター/スキャナードライバー</li> <li>(オプション)</li> <li>TiffMaker</li> </ul> |
|--------------------------------------------------------------------|----------------------------------------------------------------------------------------------------|
|--------------------------------------------------------------------|----------------------------------------------------------------------------------------------------|

8 PDFScanMaker をインストールする場合は、チェックボックスにチェック を入れ、[次へ] をクリックします。

チェックを入れなかった場合は、手順12に進みます。

| インストール状況 |                |
|----------|----------------|
| ドライバー選択  |                |
| •        |                |
| 設定       | <オブション>        |
| ▼        | U FDFOCAIMAKEI |
| 確認       |                |
| ▼        |                |
| 進行状況     |                |
| ▼        |                |
| 接続       |                |
| <b>•</b> |                |
| インストール終了 |                |
| C        | 〈戻る 次へ〉 キャンセル  |
|          |                |

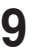

#### **9** PDFScanMaker プログラムのインストール先の指定し、[次へ] をクリック します。

[参照]をクリックして、インストール先のフォルダーを直接指定することもできます。

| インストール状況 |                                   |
|----------|-----------------------------------|
| ドライバー選択  | インストール先を設定してください。                 |
| ▼        |                                   |
| 設定       |                                   |
| <b>•</b> |                                   |
| 確認       |                                   |
| <b>•</b> |                                   |
| 進行状況     |                                   |
| <b>•</b> |                                   |
| 接続       | - インストール先フォルダー                    |
| <b>—</b> | C:¥Program Files¥Multifunction Ut |
| インストール終了 |                                   |
|          | 展る (次へ) (キャンセル                    |

**10** PDFScanMaker プログラムのプログラムフォルダーを設定し、[次へ] をク リックします。

| インフトールギジ   |                                                   |
|------------|---------------------------------------------------|
| ドライバー選択    | ブログラムフォルダーを選択してください。                              |
| 設定         | ブログラムフォルダー<br>Multifuencies Utiliae               |
| ▼<br>確認    | Marchanceron och refes<br>既存のフォルダー<br>Accessories |
| ● 進行状況     | Administrative Tools<br>Maintenance               |
| ▼          |                                                   |
| ▼ インストール終了 |                                                   |
|            | <b>戻る 次へ〉 キャンセル</b>                               |
|            |                                                   |

**11** PDFScanMaker プログラムのショートカットをデスクトップに表示する場 合は、チェックボックスにチェックを入れ、[次へ]をクリックします。

| インストール状況 |                                       |
|----------|---------------------------------------|
| ドライバー選択  | デスクトップにショートカットを作成するアプリケーションを選択してくたさい。 |
| <b>•</b> |                                       |
| 設定       | _                                     |
| <b>•</b> | ✓ PDFScanMaker                        |
| 確認       |                                       |
| <b>•</b> |                                       |
| 進行状況     |                                       |
| <b>•</b> |                                       |
| 接続       |                                       |
| <b>•</b> |                                       |
| インストール終了 |                                       |
|          |                                       |
| (        | Ko (K) (+b)tell                       |
|          |                                       |

## 12 [インストール] をクリックします。

| ドライバー選択  | 以下のソフトウェアをインストールします。 |
|----------|----------------------|
|          | CDIブリンター/フキャナードライバー  |
| 設定       | PDFScanMaker         |
| ▼        |                      |
| 確認       |                      |
| •        |                      |
| 進行状況     |                      |
|          |                      |
| 接続       |                      |
|          |                      |
| インストール終了 |                      |

インストール中に、「ソフトウェアのインストール」、「デジタル署名が見つかりません でした」または「Windows セキュリティ」の画面が表示される場合がありますが、機 能上問題はありませんので、[続行]、[はい]、[このドライバーソフトウェアをインストー ルします] または [インストール] をクリックしてください。

| 3                                            | Windows                                                       | : セキュリティ ×                          |
|----------------------------------------------|---------------------------------------------------------------|-------------------------------------|
| このデバイス ソフト<br>名前: Mu<br>発行元: M               | ウェアをインストールしますか?<br>ratec イメージングデバイス<br>NURATA MACHINERY, LTD. |                                     |
| <ul> <li>"MURATA MAC<br/>に信頼する(A)</li> </ul> | HINERY, LTD." からのソフトウェアを常                                     | インストール(I) インストールしない(N)              |
| <ul> <li>(創) 信頼する発行元が<br/>方法</li> </ul>      | らのドライバー ソフトウェアのみをインストール                                       | してください。安全にインストールできるデバイス ソフトウェアを判断する |

13 以下の画面が表示されたら、USB ケーブルで本製品とコンピューターを接続します。

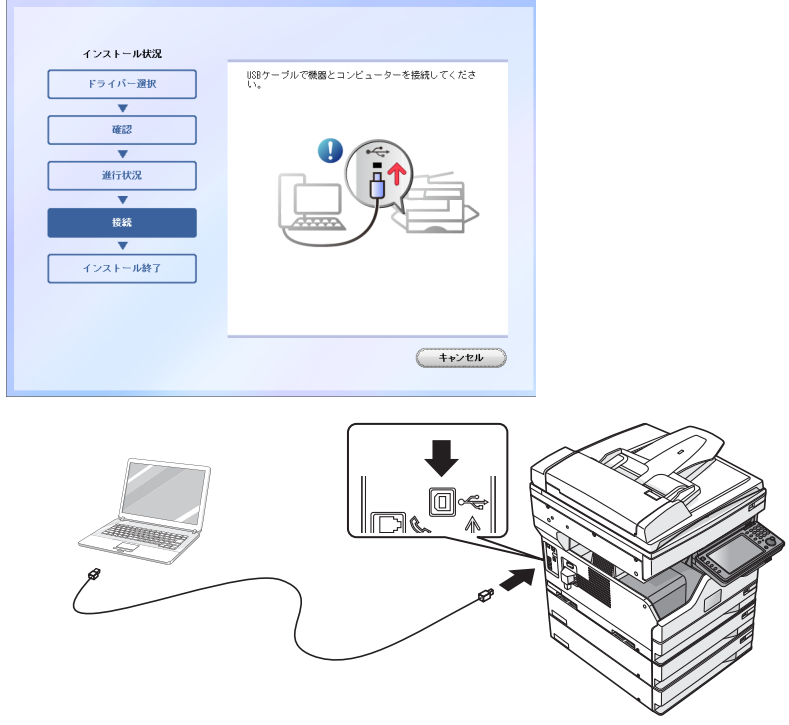

上記イラストは、MFX-5185 のイメージ図です。

| インストール状況 |                |
|----------|----------------|
| 確認       | インストールが完了しました。 |
| <b>•</b> |                |
| 進行状況     |                |
| <b></b>  |                |
| インストール終了 |                |
|          |                |
|          |                |
|          |                |
|          |                |
|          |                |
|          |                |
|          |                |
|          |                |
|          | (先頭に戻る) (完了)   |
|          |                |

#### ☑補足

- プリンタードライバーが、正しくインストールできたかどうか確認するために、テストページを印刷してください。(→2-37ページ)
- 給紙ユニットなどのオプション品が装着されている場合は、プリンターのプロパティ画面を開いて、装着されているオプションを選択してください。設定のしかたは、「装着オプションを設定する」(2-36ページ)を参照してください。

# プリンターの追加ウィザードでインストールする

通常はインストーラーからドライバーをインストールすることをお勧めしますが、以下のような場合には、プリンターの追加ウィザードでインストールしてください。

- 違う種類のプリンタードライバー (たとえば GDI や PCL)を、同じコンピューターに USB 接続でインストールしたいとき
- ネットワークプリンタードライバーをインストールした後、プラグアンドプレイでドライ バーをインストールした場合に、正しいプリンタードライバーがインストールされなかっ たとき
- 違う種類のプリンタードライバーを、同じコンピューターに USB 接続でインストールしたいとき
  - 「セットアップディスク」で1つ目のプリンタードライバーをインストールします。 「インストールのしかた (USB 接続)」(2-2 ページ)を参照してください。
  - **2** プリンターの追加ウィザードを表示します。

 ・1つ目のプリンタードライバーをインストールした後、2つ目以降のプリンタードラ イバーをインストールするために、プリンターの追加ウィザードを表示します。
 ・プリンターの追加ウィザードについては、お使いの Windows のヘルプなどを参照し てください。

3

#### 接続方法で、ローカルプリンターを選択します。

Windows 10/ Windows Server 2019 / Windows Server 2016 の場合

「プリンターが一覧にない場合」をクリックします。次に「ローカルプリンターまたはネットワー クプリンターを手動設定で追加する」を選択し、「次へ」をクリックします。

Windows 8 / Windows Server 2012 R2 / Windows Server 2012 の場合

「探しているプリンタはこの一覧にありません」をクリックします。次に、「ローカル プリンターまたはネットワークプリンターを手動設定で追加する」を選択し、[次へ >] をクリックします。

Windows 7 / Windows Server 2008 / Windows Server 2008 R2 の場合 インストールするプリンターの種類の選択で、[ローカルプリンタを追加します] を クリックします。 Windows Server 2008、Windows Server 2008 R2 の場合は、先に「探している

プリンタはこの一覧にありません」をクリックします。

- 4 [既存のポートを使用]をクリックし、接続する USB ポートを選択し、[次へ] をクリックします。
- 5 「セットアップディスク」CD-ROM が CD-ROM ドライブに入っていること を確認し、[ディスク使用] をクリックします。

6 [参照] をクリックして、「セットアップディスク」CD-ROM 内のフォルダー を指定し、[開く] をクリックします。

ドライバーの種類に関しては、「ドライバーとユーティリティーの紹介」(1-2 ページ) を参照してください。

- ・GDI プリンタードライバーをインストールする場合 D:¥Package¥JPN¥「機種名」¥GDI¥INSTDATA¥Printer¥WindowsDriver
- PCL5e プリンタードライバーをインストールする場合
   D:¥Package¥JPN¥「機種名」¥PCL¥INSTDATA¥Printer¥5e¥WindowsDriver
- PCL6 プリンタードライバーをインストールする場合
   D:¥Package¥JPN¥「機種名」¥PCL¥INSTDATA¥Printer¥6¥WindowsDriver
- ・上記は CD-ROM ドライブが D の場合の例です。
- ・機種名は、MFX-8235 と MFX-8205 は「M82x5」、MFX-5185 は「M5185」、 V-785E は「V785E」、V-785 は「V785」です。
- **7** [OK] をクリックします。
- **8** 選択したドライバーに間違いがないか確認し、[次へ]をクリックします。

9 表示される画面の指示に従って、インストールを完了します。 ドライバーのインストールが完了すると、プリンター画面にプリンターのアイコンが追加されます。

- ネットワークプリンタードライバーをインストールした後、プラグ アンドプレイでドライバーをインストールした場合に、正しいプリ ンタードライバーがインストールされなかったとき
  - 1 正しくインストールされなかったプリンタードライバーを削除します。 プリンターアイコンを右クリックして、「削除」または「デバイスの削除」を選択します。
  - 2 プリンターの追加ウィザードで、目的のプリンタードライバーをインストールします。 インストールのしかたは、「違う種類のプリンタードライバーを、同じコンピューターに USB 接続でインストールしたいとき」(2-10 ページ)の手順2以降を参照してください。

# インストールのしかた(ネットワーク接続)

本製品を、ネットワーク接続でお使いになる場合のインストール方法を説明しています。 USB ケーブルで本製品とコンピューターを接続してお使いになる場合は、「インストールの しかた (USB 接続)」(2-2 ページ)を参照してください。

# インストール作業の流れ

- **1** LAN ケーブルを接続します。 下記の「LAN ケーブルを接続する」を参照してください。
- 2 IP アドレスを設定します。 「IP アドレスを確認する」(2-13 ページ)を参照してください。
- 3 ドライバーをインストールします。 ・「ドライバーをインストールする」(2-14 ページ)を参照してください。 ・Information server が装着されている場合は、「ドライバーをインストールする」
  - (Information server が装着されている場合)」(2-20 ページ)を参照してください。

# LAN ケーブルを接続する

本製品を Ethernet ネットワークに接続するためには、LAN ケーブル (10Base-T/100Base-TX/1000Base-T 適合のツイストペアケーブル) が必要です (本製品には付属していません)。

▲ 本製品の左後ろ側にあるネットワークポートに、LAN ケーブルを接続します。

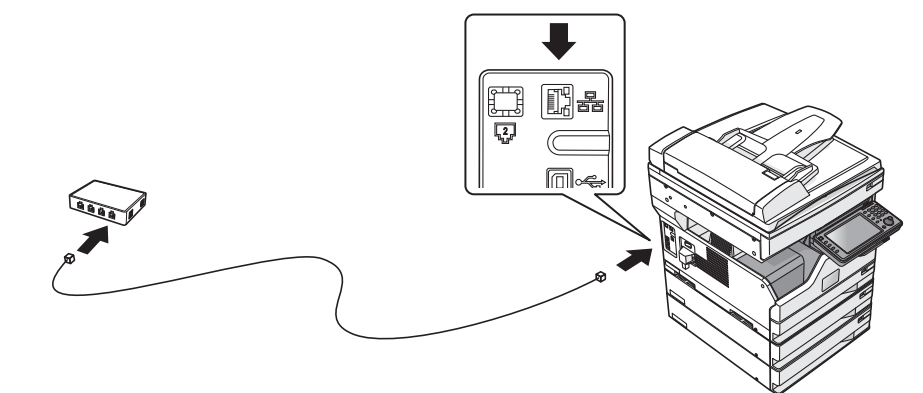

上記イラストは、MFX-5185 のイメージ図です。

**2** LAN ケーブルのもう一方を、ネットワークハブに接続します。 詳しくは、ネットワーク管理者にご確認ください。

## IP アドレスを確認する

本製品をネットワークに接続するには、IPアドレスの設定が必要です。IPアドレスの設定方法については、『機器設定・管理編』第2章の「ネットワーク設定をする」の「TCP/IP設定をする」を参照してください。

本製品に設定された IP アドレスは、以下の手順で確認できます。

【 〈メニュー〉を押し、[機器情報]タブを押します。

#### 2 [ネットワーク設定]を押します。

IP アドレスを確認します。

| メニュー                                      | 印字           | 閉じる    |
|-------------------------------------------|--------------|--------|
| <b>機器協定</b> 機器情報 機器状態                     |              |        |
| カウンター <mark>ネットワー</mark> オプション<br>消耗品 その他 | 機器情報         | ]      |
| NetBIOSZ ·                                |              | _      |
| ワークグループ :<br>レロアドレフ :102,168,1,10         |              |        |
| サブネットマスク : 255.255.0                      |              |        |
| MACアドレス : 00:50:81:20:29:00               |              | 1      |
| 優先DNSサーバー:                                |              |        |
| NGUNSリーハー:<br>DNSサフィクス :                  |              | Ŭ      |
| DNSサフィクス :<br>2019年 5月15日                 | (zk) 13:30 × | 刊-残量 1 |

# ドライバーをインストールする

ネットワークドライバーのインストールの方法について説明します。Information server (オプション品)が装着されている場合は、「ドライバーをインストールする (Information server が装着されている場合)」(2-20 ページ)を参照してください。

#### ☑ 補 足

ドライバーをインストールするには、コンピューターの管理者または管理者に属するユーザーとしてログオンしてください。

コンピューターの電源を入れ、「セットアップディスク」CD-ROM を入れます。

・インストールプログラムが自動的に起動し、インストールメニュー画面が表示されます。

・インストールプログラムが自動的に起動しない場合は、「セットアップディスク」CD-ROM の中の「InstMenu.exe」アイコンをダブルクリックしてください。

| License      | 201                                                                                                    |
|--------------|----------------------------------------------------------------------------------------------------|
| Manual       | 2010                                                                                                    |
| Package      | 2010                                                                                                    |
| Resource     | 2010                                                                                                    |
| Utility      | 201                                                                                                    |
| Autorun.inf  | 200!                                                                                                    |
| InstMenu.exe | 201                                                                                                    |
| setting.ini  | 201                                                                                                    |
| Version.txt  | 2010                                                                                                    |
|              | License<br>Manual<br>Package<br>Resource<br>Utility<br>Autorun.inf<br>InstMenu.exe<br>setting.ini<br>Version.txt |

お使いのパソコンの設定によっては、「セットアップディスク」CD-ROM 挿入時に以下 のような画面が表示されます。

 ・メディアの自動再生動作選択のメッセージ画面が表示されたときは、このメッセージ をクリックします。

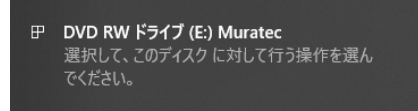

・自動再生の画面が表示されたときは、[InstMenu.exe の実行]をクリックします。

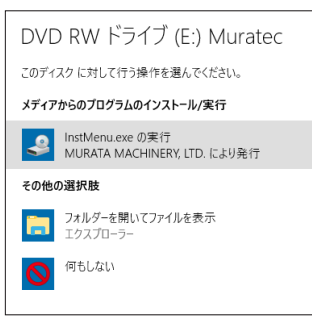

・「ユーザーアカウント制御」の画面が表示されたら、[はい](または[許可])をクリックします。

| <sup>ューザー アカウント制御</sup><br>このアプリがデバイスに変更<br>か?                               | ×<br>を加えることを許可します          |
|------------------------------------------------------------------------------|----------------------------|
| MSI Installer Launch<br>確認済みの発行元: MURATA M/<br>ファイルの入手先: CD/DVDドライ:<br>詳細を表示 | ner<br>ACHINERY, LTD.<br>Ø |
| はい                                                                           | いいえ                        |

| ドライバー インストール |  |  |
|--------------|--|--|
| 機器設定         |  |  |
| (管理者用)       |  |  |
| F‡±X/F       |  |  |
|              |  |  |
|              |  |  |
| 言語選択         |  |  |
| 日本語 ~        |  |  |
| 機種選択         |  |  |
| WEX-5195     |  |  |

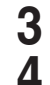

[ドライバーインストール]をクリックします。

使用許諾契約が表示されます。内容をよくお読みいただき、ご同意いただける 場合は、[同意する]をクリックします。

[同意しない]または[<戻る]をクリックすると、インストールメニュー画面に戻ります。

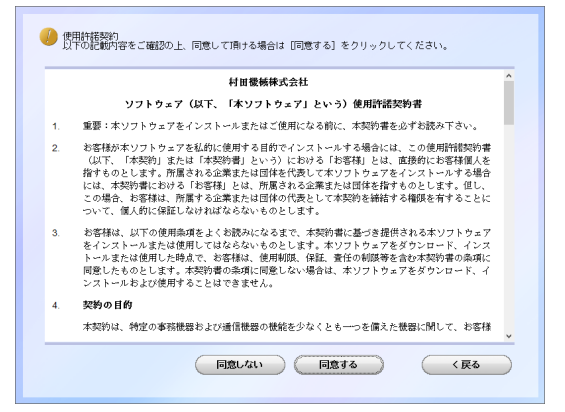

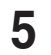

「ネットワーク (有線 LAN 接続)」を選択して、[次へ] をクリックします。 「インフォメーションサーバーキットを使用する」にはチェックを入れないでください。

| 🥐 機器の機能方法を選択してください。                                                                                |  |  |
|----------------------------------------------------------------------------------------------------|--|--|
| ○ローカル・(168 株計)<br>種類100 アーブル(2 - ンビューターに後<br>柱子 4 (1 0 - 1 : ) とうした<br>モライルーのインストールの社内をま<br>で、たちい。 |  |  |
| <ul> <li>キットワーク (有限AN模成)</li> <li>種類をきっとワーク上で使用する場合</li> <li>、違訳してください。</li> </ul>                 |  |  |
| ロインフォメーションサーバーキットを使用する                                                                             |  |  |
| (限る) 次へ) キャンセル                                                                                     |  |  |

#### **6** インストール方法を選択して、[次へ] をクリックします。

・「標準インストール」を選択した場合は、「GDI プリンタードライバー」、「スキャナードライバー」がインストールされます。手順12へ進みます。
 ・「カスタムインストール」を選択した場合は、手順7に進みます。

| インストール方法選択     ・・・・・・・・・・・・・・・・・・・・・・・・・・・・・・・・・                                      |
|---------------------------------------------------------------------------------------|
| ● 標準インストール<br>標題的なドライバーをインストールしま<br>す。<br>よくわからないときは、こちらを選択す<br>ることをお飲めします。           |
| のカスタムインストール<br>ドライバーを指定してインストールしま<br>オンション沿を発達している場合は、こ<br>ちかからやイバーをインストールして<br>ください。 |
| (R3 X1) ++>th                                                                         |

7 インストールするドライバーを選択し、[次へ] をクリックします。

・ファクスドライバーは、インストールしても使用できません。
 ・PCL プリンタードライバーは、PCL 拡張キット (オプション品) が必要です。

| インストール状況                                                                        |                                                                                                    |
|---------------------------------------------------------------------------------|----------------------------------------------------------------------------------------------------|
| Fライバー運択<br>●<br>総定<br>●<br>●<br>電源<br>●<br>単<br>一<br>者引状況<br>●<br>●<br>インストール除了 | <推奨項目><br>② 印1ブリンタードライバー<br>○ POL5cブリンタードライバー<br>○ POL5cブリンタードライバー<br>○ スキャナードライバー<br>○ ファクスドライバー<br>〈オブション><br>□ TiffWaker |
|                                                                                 | 展3 次へ> キャンセル                                                                                                    |

8 PDFScanMaker をインストールする場合は、チェックボックスにチェック を入れ、[次へ] をクリックします。

・チェックを入れなかった場合は、手順12に進みます。

インフォモニターやスキャン to プリントモニターは、インストールしても使用できません。

| インストール状況 |                    |
|----------|--------------------|
| ドライバー選択  |                    |
| <b>•</b> | /#深情日、             |
| 設定       | ▲ ユーティリティー         |
| 12:+7    | □ インフォモニター4        |
| WEAS     | □ スキャン to ブリントモニター |
| 進行状況     | (オプション)            |
| ▼        | (✔) PDFScanMaker   |
| インストール終了 |                    |
|          |                    |
|          |                    |
|          | 〈扉る 次へ〉 キャンセル      |
|          |                    |

#### **9** PDFScanMaker のインストール先を指定し、[次へ]をクリックします。

[参照] をクリックして、インストール先のフォルダーを直接指定することもできます。

| インストール状況 |                                   |
|----------|-----------------------------------|
| ドライバー選択  | インストール先を設定してください。                 |
| <b></b>  |                                   |
| 設定       |                                   |
| <b>•</b> |                                   |
| 確認       |                                   |
| ▼        |                                   |
| 進行状況     |                                   |
| <b>•</b> |                                   |
| インストール終了 | インストール先フォルダー                      |
|          | C:¥Program Files¥Multifunction Ut |
|          | <u>戻る</u> (次へ) キャンセル              |

**10** PDFScanMakerのプログラムフォルダーを設定し、[次へ]をクリックします。 プログラムフォルダーの名前を変えるときは、フォルダー名を入力します。

| インストール状況 |                                       |
|----------|---------------------------------------|
| ドライバー選択  | プログラムフォルダーを選択してください。                  |
| <b>•</b> |                                       |
| 設定       | プログラムフォルダー<br>Multifunction Utilities |
| <b>•</b> |                                       |
| 確認       | 既存のフォルダー                              |
| <b>•</b> | Accessories<br>Administrative Tools   |
| 進行状況     | Dracle VM VirtualBox Guest Additions  |
| <b>V</b> |                                       |
| インストール終了 |                                       |
|          |                                       |
|          |                                       |
|          | 戻る 次へ> キャンセル                          |

**11** PDFScanMaker のショートカットをデスクトップに表示する場合は、チェッ クボックスにチェックを入れ、[次へ]をクリックします。

| インストール状況 |                                           |
|----------|-------------------------------------------|
| ドライバー選択  | デスクトップにショートカットを作成するアプリケーシ<br>ョンを選択してください。 |
| <b>•</b> |                                           |
| 設定       |                                           |
| •        | ✓ PDFScanMaker                            |
| 確認       |                                           |
| <b>•</b> |                                           |
| 進行状況     |                                           |
| <b>•</b> |                                           |
| インストール終了 |                                           |
|          |                                           |
|          |                                           |
|          |                                           |
|          | Ko KY HOEN                                |
|          |                                           |

#### **12** 本製品の IP アドレスを入力し、[次へ] をクリックします。

[検索]をクリックして、ネットワーク上にある本製品を検索することもできます。詳 しくは、「ネットワーク上の機器を検索する」(2-26 ページ)を参照してください。

| インフトール建築   |                                                                      |
|------------|----------------------------------------------------------------------|
| 設定         | IPアドレスとHTTPボート番号を入力してください。                                           |
| ▼<br>Œi2   | 192,168,1,10:80                                                      |
| 進行状況       |                                                                      |
| ▼ インストール終了 | IPアドレスとHTTPボート番号がわからない場合は、【検<br>索】ボタンを押してネットワーク上の機器を検索すること<br>が出来ます。 |
|            |                                                                      |
|            |                                                                      |
|            | <b>戻る 次へ〉 キャンセル</b>                                                  |

## 13 [インストール] をクリックします。

| インストール状況 |                      |
|----------|----------------------|
| 設定       | 以下のソフトウェアをインストールします。 |
| <b></b>  | GDIブリンタードライバー        |
| 確認       | スキャナードライバー           |
| ▼ 進行状況   |                      |
| <b>V</b> |                      |
| インストール終了 |                      |
|          |                      |
|          |                      |
|          |                      |
|          |                      |
| ( <      | 戻る インストール キャンセル      |

インストール中に、「ソフトウェアのインストール」、「デジタル署名が見つかりません でした」、または「Windows セキュリティ」の画面が表示される場合がありますが、 機能上問題はありませんので、[続行]、[はい]、[このドライバーソフトウェアをイン ストールします] または [インストール] をクリックしてください。

| 🖽 Windows セキュリティ                                                      | ×                           |
|-----------------------------------------------------------------------|-----------------------------|
| このデバイス ソフトウェアをインストールしますか?                                             |                             |
| 発行元: MURATA MACHINERY, LTD.                                           |                             |
| <ul> <li>"MURATA MACHINERY, LTD." からのソフトウェアを常に<br/>信頼する(A)</li> </ul> | インストール() インストールしない(N)       |
| () 信頼する発行元からのドライバー ソフトウェアのみをインストールしてください<br><u>する方法</u>               | 。安全にインストールできるデバイス ソフトウェアを判断 |

#### **14** 「インストールが完了しました。」と表示されたら、[完了] をクリックします。 続けて「ユーザー認証」、「セキュリティープリントテスト印刷」の設定ができます。

| イシストール状況 | インストールが完了しました。 |
|----------|----------------|
| <b>V</b> |                |
| 進行状況     |                |
| インストール終了 |                |
|          |                |
|          |                |
|          |                |
|          |                |
|          | 7.1            |

- **15** 必要に応じて、「ユーザー認証」、「セキュリティープリントテスト印刷」を行います。
  - ・「ユーザー認証」→「ドライバーを設定する」(2-27 ページ)、
  - ・「セキュリティープリントテスト印刷」→「セキュリティープリントのテスト印刷を する」(2-28 ページ)

| ブリンタードライバー、ファクスドライバ<br>い、既に本体にユーザー登録をしている場<br>す。後で設定を行う場合は、「閉じる」を | - インフォモニター3のインストールを行<br>合は、続けて以下の設定を行うことができま<br>リリックして画面を閉じてください。 |
|-------------------------------------------------------------------|-------------------------------------------------------------------|
| <b>ユーザー認証</b><br>機器にログインします。                                      | セキュリティーブリントテスト印刷<br>セキュリティーブリントのテス<br>ト印刷を行います。                   |
|                                                                   |                                                                   |
|                                                                   |                                                                   |
|                                                                   | 先期に戻る 間じる                                                         |

#### 16 [閉じる] をクリックして、インストールを終了します。

#### ♥補足

- Windows コンピューターをプリントサーバーとし、本製品をネットワーク共有プリンターとして使用する場合は、プリントサーバーとなるコンピューターでプリンターの共有設定を行い、クライアント側のコンピューターでドライバーをインストールできるようにします。詳しくは、「ネットワーク共有プリンターとして使用する」(2-31 ページ)を参照してください。
- プリンタードライバーが、正しくインストールできたかどうか確認するために、テストページを印刷してください。(→2-37ページ)
- ・給紙ユニットなどのオプション品が装着されている場合は、プリンターのプロパティ画 面を開いて、装着されているオプションが正しく設定されているか確認してください。 (→2-36ページ)

## ドライバーをインストールする (Information server が装着されている場合)

Information server(オプション品)が装着されている場合のインストールの方法について説明します。

#### Ø補足

ドライバーをインストールするには、コンピューターの管理者または管理者に属するユーザーとしてログオンしてください。

┃ コンピューターの電源を入れ、「セットアップディスク」 CD-ROM を入れます。

・インストールプログラムが自動的に起動し、インストールメニュー画面が表示されます。 ・インストールプログラムが自動的に起動しない場合は、「セットアップディスク」CD-ROM の中の「InstMenu.exe」アイコンをダブルクリックしてください。

|   | License      | 201 |
|---|--------------|-----|
|   | Manual       | 201 |
|   | Package      | 201 |
|   | Resource     | 201 |
|   | Utility      | 201 |
| ŝ | Autorun.inf  | 200 |
|   | InstMenu.exe | 201 |
| 1 | setting.ini  | 201 |
|   | Version.txt  | 201 |

お使いのパソコンの設定によっては、「セットアップディスク」CD-ROM 挿入時に以下 のような画面が表示されます。

 ・メディアの自動再生動作選択のメッセージ画面が表示されたときは、このメッセージ をクリックします。

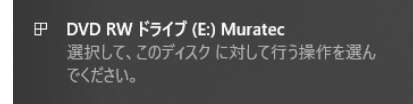

・自動再生の画面が表示されたときは、[InstMenu.exe の実行]をクリックします。

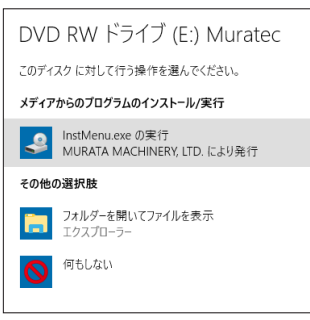

「ユーザーアカウント制御」の画面が表示されたら、[はい](または[許可])をクリックします。

| ューザー アカウント制御<br>このアプリがデバイスに変更を<br>か?          | ×<br>わえることを許可します |
|-----------------------------------------------|------------------|
| MSI Installer Launche                         | r                |
| 確認済みの発行元: MURATA MAC<br>ファイルの入手先: CD/DVD ドライブ | HINERY, LTD.     |
| 詳細を表示                                         |                  |
| はい                                            | いいえ              |

| ドライバー インストール |  |  |
|--------------|--|--|
| 機器設定         |  |  |
| (管理者用)       |  |  |
| الركرية ج    |  |  |
|              |  |  |
|              |  |  |
| 言語選択         |  |  |
| 日本語~         |  |  |
| 機種選択         |  |  |
| WEX-5185     |  |  |

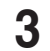

- [ドライバーインストール] をクリックします。
- 4 使用許諾契約が表示されます。内容をよくお読みいただき、ご同意いただける 場合は、[同意する]をクリックします。

[同意しない]または[<戻る]をクリックすると、インストールメニュー画面に戻ります。

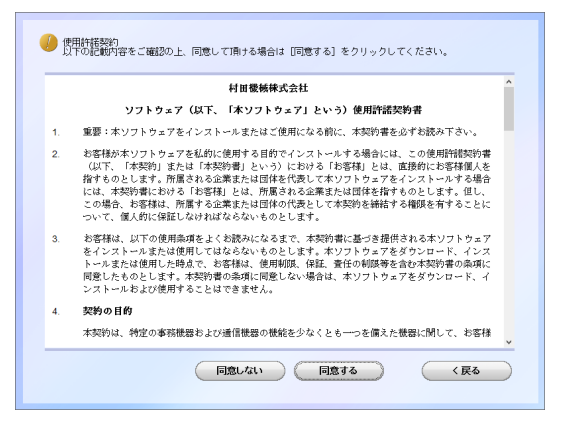

5

「ネットワーク ( 有線 LAN 接続 )」を選択します。

6 「インフォメーションサーバーキットを使用する」にチェックを入れ、[次へ] をクリックします。

| 機器の接続方法を遵択してください。                                                                                                |
|----------------------------------------------------------------------------------------------------|
| <ul> <li>ローカル(109 接続)</li> <li>開催意知(2ケーガルでロンゲニークラーに後<br/>経営を通知さくたき)、<br/>ドライハーのインストールが終わるま<br/>てください。</li> </ul> |
| <ul> <li>きットワーク(病値は問題)</li> <li>健康を含くたフークトで使用する場合<br/>に、健康してくたさい。</li> </ul>                                     |
| 図インフォメーションサーバーキットを使用する                                                                                           |
| (R6 X1) ++>th                                                                                                    |

#### 7 インストール方法を選択して、「次へ」をクリックします。

- ・「標準インストール」を選択した場合は、「GDI プリンタードライバー」、「スキャナー ドライバー」、「ファクスドライバー」、「インフォモニター4」がインストールされます。 手順10へ進みます。
- 「カスタムインストール」を選択した場合は、次の手順に進みます。

| 🥚 インストール方法選択                                                                             |
|------------------------------------------------------------------------------------------|
| ●標準インストール<br>標題のなドライバーをインストールしま<br>す。<br>くちからないときは、こちらを選択す<br>ることをおめします。                 |
| ○カスタムインストール<br>手ライバーを推定してインストールしま<br>オプション過を感着している場合は、こ<br>ヤクションのでサイバーをインストールして<br>ください。 |
| (Rd Xa) +++>tu                                                                           |

8 インストールするドライバーを選択し、[次へ]をクリックします。 PCL プリンタードライバーは、PCL 拡張キット (オプション品) が必要です。

| インストール状況                                                                                                    |                                                                                                    |
|----------------------------------------------------------------------------------------------------|----------------------------------------------------------------------------------------------------|
| ドライバー選択                                                                                                    |                                                                                                    |
| <ul> <li>●</li> <li>●</li> <li>●</li> <li>●</li> <li>通行状況</li> <li>●</li> <li>●</li> <li>(→</li> <li>(→</li></ul> | ◆推興項目><br>② (0) ブリンタードライバー<br>■ PQ.5eブリンタードライバー<br>■ PQ.5eブリンタードライバー<br>③ スキャナードライバー<br>④ スキャナードライバー<br>④ フラクスドライバー<br>(オブション)<br>■ Tifflaker |
| (限6) 次へ> 年+>セル                                                                                                    |                                                                                                    |

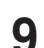

**9** インストールするユーティリティーを選択し、[次へ] をクリックします。 ・ユーティリティーをインストールしない場合は、チェックを外して手順14へ進みます。 ・ユーティリティーの種類に関しては、「ドライバーとユーティリティーの紹介」(1-2

ページ)を参照してください。

| インストール状況                                         |                                                                                        |
|--------------------------------------------------|----------------------------------------------------------------------------------------|
| ドライバー選択                                          |                                                                                        |
| ▼<br>読定<br>■<br>確認<br>単<br>通行状況<br>▼<br>インストール特了 | (推奨項目)<br>② ユーティリティー<br>② インフォモニター3<br>○ スキャン to ブリントモニター<br>(オブション)<br>○ PDFScarMaker |
| (戻る 次へ) キャンセル                                    |                                                                                        |

#### **10** ユーティリティーのインストール先を指定し、[次へ] をクリックします。 [参照]をクリックして、インストール先のフォルダーを直接指定することもできます。

| インストール状況 |                                   |
|----------|-----------------------------------|
| 設定       | インストール先を設定してください。                 |
| <b>•</b> |                                   |
| 確認       |                                   |
| <b>•</b> |                                   |
| 進行状況     |                                   |
| •        |                                   |
| インストール終了 |                                   |
|          |                                   |
|          | インストール先フォルダー                      |
|          | C:¥Program Files¥Multifunction Ut |
|          |                                   |
| ( <      | 戻る (次へ) キャンセル                     |
|          |                                   |

**11** プログラムフォルダーを選択し、[次へ] をクリックします。 ユーティリティーを登録するプログラムフォルダーを選択します。プログラムフォル ダーの名前を変えるときは、フォルダー名を入力します。

| インストール状況 |                                                                                        |
|----------|----------------------------------------------------------------------------------------|
| 設定       | ブログラムフォルダーを選択してください。                                                                   |
| <b>•</b> |                                                                                        |
| 確認       | プログラムフォルダー                                                                             |
| <b></b>  | Multifunction Utilities                                                                |
| 進行状況     | 既存のフォルダー                                                                               |
| ▼        | Accessibility<br>Accessories                                                           |
| インストール終了 | Administrative lools<br>Maintenance<br>Oracle VM VirtualBox Guest Additions<br>Startup |
|          |                                                                                        |
|          |                                                                                        |
|          |                                                                                        |
|          |                                                                                        |
|          |                                                                                        |
|          | 440 (ATT) (+457E)                                                                      |
|          |                                                                                        |

**12** コンピューター起動時に、自動で起動させたいユーティリティーにチェックを 入れ、[次へ] をクリックします。

この手順は、「インフォモニター」 または 「スキャン to プリントモニター」 をインストー ルするときだけ表示されます。

| インストール状況                              |                                       |
|---------------------------------------|---------------------------------------|
| 設定                                    | コンピューターの起動時に自動で開始するアブリケーションを選択してください。 |
| <b>•</b>                              |                                       |
| 確認                                    |                                       |
| · · · · · · · · · · · · · · · · · · · | ✓ 1 273 ±=∞-4                         |
| 進行状況                                  |                                       |
| <b>•</b>                              |                                       |
| インストール終了                              |                                       |
|                                       |                                       |
|                                       |                                       |
|                                       |                                       |
|                                       |                                       |
|                                       |                                       |
|                                       |                                       |
|                                       |                                       |

#### **13** コンピューターのデスクトップに、ショートカットを作成したいユーティリ ティーにチェックを入れ、[次へ] をクリックします。

| インストール状況   |                                       |
|------------|---------------------------------------|
| 設定         | デスクトップにショートカットを作成するアブリケーションを選択してくたさい。 |
| ▼<br>VfetT |                                       |
|            | ✔ インフォモニター3                           |
| 進行状況       |                                       |
| <b></b>    |                                       |
| インストール終了   |                                       |
|            |                                       |
|            |                                       |
|            |                                       |
|            |                                       |
|            | 戻る 次ヘン キャンセル                          |
|            |                                       |

#### 14 本製品の IP アドレスを入力し、[次へ] をクリックします。

・コンピューターのデスクトップにショートカットを作成する場合は、「Information server へのショートカットを作成」にチェックを入れます。

・[検索]をクリックして、ネットワーク上にある本製品を検索することもできます。 詳しくは、「ネットワーク上の機器を検索する」(2-26ページ)を参照してください。

| インストール状況 |                                                                     |
|----------|---------------------------------------------------------------------|
| 設定       | IPアドレスとHTTPボート番号を入力してください。                                          |
| <b>•</b> |                                                                     |
| 確認       | 192 . 168 . 1 . 10 : 80 検索                                          |
| ₩/=#P/9  |                                                                     |
|          | ■Information server/NUV = - FUV F <= TFDQ                           |
| インストール終了 | IPアドレスとHTTPボート番号がわからない場合は、[検<br>索]ボタンを押してネットワーク上の機器を検索すること<br>公児生ます |
|          | 1) "LIT & 9 °                                                       |
|          |                                                                     |
|          |                                                                     |
|          |                                                                     |
|          |                                                                     |
|          |                                                                     |

#### 15 [インストール] をクリックします。

| インストール状況 |                         |
|----------|-------------------------|
| 設定       | 以下のソフトウェアをインストールします。    |
| <b>V</b> | GDIブリンタードライバー           |
| 確認       | スキャナードライバー<br>ファクスドライバー |
| <b>•</b> | ユーティリティー                |
| 進行状況     |                         |
| •        |                         |
| インストール終了 |                         |
|          |                         |
|          |                         |
|          |                         |
|          |                         |
|          |                         |
|          |                         |
|          |                         |

インストール中に、「ソフトウェアのインストール」、「デジタル署名が見つかりません でした」、または「Windows セキュリティ」の画面が表示される場合がありますが、 機能上問題はありませんので、[続行]、[はい]、[このドライバーソフトウェアをイン ストールします] または [インストール] をクリックしてください。

| E Windows セキュリティ                                                      | ×                                    |
|-----------------------------------------------------------------------|--------------------------------------|
| このデパイス ソフトウェアをインストールしますか?                                             |                                      |
| 名前: Muratec プリンター<br>発行元: MURATA MACHINERY, LTD.                      |                                      |
| <ul> <li>"MURATA MACHINERY, LTD." からのソフトウェアを常に<br/>信頼する(A)</li> </ul> | インストール() インストールしない(N)                |
| () 信頼する発行元からのドライバー ソフトウェアのみをインストールしてください<br>する方法                      | \。 <u>安全にインストールできるデバイス ソフトウェアを判断</u> |

**16** 「インストールが完了しました。」と表示されたら、[完了] をクリックします。 プリンタードライバー、またはファクスドライバー、インフォモニターをインストール したときは、続けて「ユーザー認証」、「セキュリティープリントテスト印刷」、「インフォ モニター設定」を行います。

| インストール状況 |                |
|----------|----------------|
| 確認       | インストールが完了しました。 |
| <b>•</b> |                |
| 進行状況     |                |
| <b>•</b> |                |
| インストール終了 |                |
|          |                |
|          |                |
|          |                |
|          |                |
|          |                |
|          |                |
|          |                |
|          |                |

17 必要に応じて、「ユーザー認証」、「セキュリティープリントテスト印刷」、「インフォモニター設定」を行います。(→ 2-27 ページ)

| ブリンタードライバー、<br>い、既に本体にユーザー<br>す。後で設定を行う場合 | ファクスドライバー、インフォモニターのインストールを行<br>登録をしている場合は、続けて以下の修定を行うことができま<br>は、「開じる」をクリックして画面を閉じてください。 |
|-------------------------------------------|------------------------------------------------------------------------------------------|
| <b>ユーザー認証</b><br>機器にログインします。              | セキュリティーブリントラスト印刷<br>セキュリティーブリントのテス<br>ト印刷を行います。                                          |
|                                           | インフォモニター(数定<br>インフォモニターの数定を行い<br>ます。                                                     |
| インフォメーションサー<br>の機能は使えませんので                | バーキット (オプション品) が褒善されていない場合は、これら<br>、「団形しる」をクリックして適面を閉じてください。                             |
|                                           | 先期に戻る                                                                                    |

18 [閉じる] をクリックして、インストールを終了します。

#### 口補足

- Windows コンピューターをプリントサーバーとし、本製品をネットワーク共有プリンター として使用する場合は、プリントサーバーとなるコンピューターでプリンターの共有設定 を行い、クライアント側のコンピューターでドライバーをインストールできるようにしま す。詳しくは、「ネットワーク共有プリンターとして使用する」(2-31ページ)を参照して ください。
- プリンタードライバーが、正しくインストールできたかどうか確認するために、テストペー ジを印刷してください。(→2-37ページ)
- 給紙ユニットなどのオプション品が装着されている場合は、プリンターのプロパティ画面 を開いて、装着されているオプションを選択してください。設定のしかたは、「装着オプショ ンを設定する」(2-36ページ)を参照してください。

#### □ ネットワークトの機器を検索する

IPアドレスの入力時に、「検索」をクリックすると、ネットワーク上にある本製品を検索す ることができます。

| PFDARCURAT   | ·治(A)             | ОК    |
|--------------|-------------------|-------|
| A            | 183               | キャンセル |
| 出された機器(D)    |                   | 更新(R) |
| IPアドレス       | 機器名称              |       |
| 122102030022 | Reader Mrs. (875) |       |
| 04/07/22004  | No. WILL          |       |
| 実索ポート番号      |                   |       |

- 1
  - IP アドレスの入力画面で [検索] をクリックします。

2 「Windows セキュリティの重要な警告」が表示された場合は、「ブロックを解 除する]または「アクセスを許可する]をクリックし、「更新]をクリックします。 もし誤って、[ブロックを解除する]または [アクセスを許可する] 以外をクリッ クした場合は、Windowsファイアウォールの設定で、「Network Device Search Application」を許可してください。

| <b>#</b>                                                                          | Windows セキュリティの重要な警告                                                                                | × |  |  |
|-----------------------------------------------------------------------------------|----------------------------------------------------------------------------------------------------|---|--|--|
| ۲                                                                                 | このアプリの機能のいくつかが Windows ファイアウォールでプロックされています                                                          |   |  |  |
| すべての//<br>Search                                                                  | (ブリック ネットワークとプライベート ネットワークで、 Windows ファイアウォールにより Network Device<br>Application の機能のいくつかがプロックされています。 |   |  |  |
|                                                                                   | 名前(N): Network Device Search Application<br>発行元(P):                                                 |   |  |  |
|                                                                                   | パス(H): C:¥windows¥system32¥mmlssagt.exe                                                             |   |  |  |
| Networl<br>マブ                                                                     | k Device Search Application にこれらのネットワーク上での通信を許可する:<br>行イベート ネットワーク (ホーム ネットワークや社内ネットワークなど)(R)       |   |  |  |
| □ パブリックネットワーク(空港、喫茶店など)(評推奨)(U)<br>(このようなネットワークは多くの場合、セネコリティが低いかセネコリティが設定されていません) |                                                                                                    |   |  |  |
| נכבוניכיב                                                                         | アイアウォールの経由を許可することの危険性の詳細                                                                            |   |  |  |
|                                                                                   | アクセスを許可する(A) キャンセル                                                                                  |   |  |  |

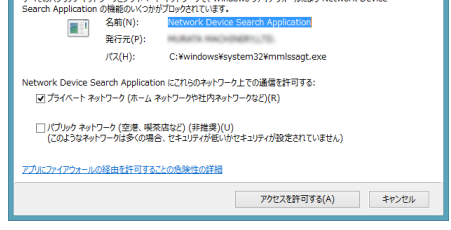

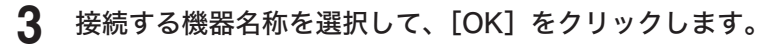

#### □ 補 足

- 本製品を検索できない場合は、「更新」をクリックするか検索ポート番号を変更してくださ L١,
- 検索ポート番号を変更して検索する方法は、「規定の通信ポートを変更する」にチェックを 入れ、ポート番号を入力してから [更新]をクリックします。ポート番号は、ネットワーク の管理者にお問い合わせください。

## ドライバーを設定する

プリンタードライバー、またはファクスドライバー、インフォモニターをインストールした ときは、ドライバーのインストール直後に以下の画面が表示されます。 設定するためには、あらかじめ本製品にユーザーを登録しておく必要があります。ユーザー 登録のしかたについては、『ネットワーク機能・Information server 編』第3章の「使用するユー ザーを登録する」を参照してください。

インストール完了後の設定画面

| ( ユーザー認証<br>機器にログインします。 | セキュリティーブリントラスト印刷<br>セキュリティーブリントのテス<br>ト印刷を行います。 |
|-------------------------|-------------------------------------------------|
|                         | インフォモニター設定<br>シンフォモニターの設定を行い<br>ます。             |
|                         |                                                 |

□ 認証ユーザーを設定する

[ユーザー認証] で認証ユーザーを設定すると、プリンタードライバーやファクスドライバー で設定できる認証ユーザーを一度に設定できます。

- ドライバーのインストール完了後に設定画面が開いたら、[ユーザー認証]を クリックします。
- 2 ユーザー名を選択し、パスワードを入力します。
- **3** [OK] をクリックします。

#### ♥補足

[ユーザー認証] で認証ユーザーを設定すると、インストールしたプリンタードライバー、ファ クスドライバーの認証ユーザー設定に、選択したユーザーが設定されます。

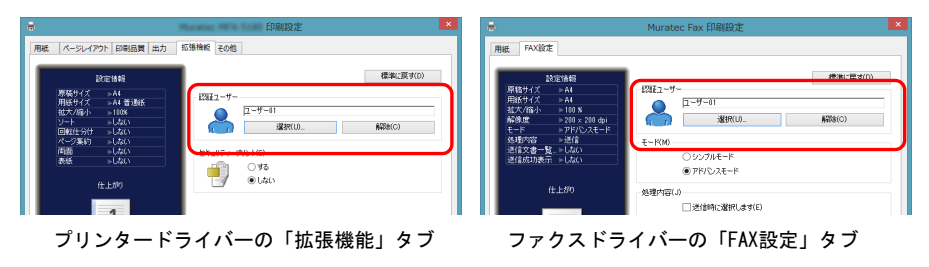

#### □ インフォモニターの監視ユーザーを設定する

[インフォモニター設定] で監視ユーザー設定をすると、インフォモニター起動時の設定を省 けます。

- ドライバーのインストール完了後に設定画面が開いたら、[ユーザー認証]を クリックします。
- 2 ユーザー名を選択し、パスワードを入力します。
- **3** [OK] をクリックします。
- 4 [インフォモニター設定]をクリックします。

5 設定内容を確認し、[OK] をクリックします。

| PT                               | 監視ユーザー詳細設定        | ×        |
|----------------------------------|-------------------|----------|
| 監視機器 ユーザー 設定                     |                   | _        |
| □ 手動で機器を指定する。(E)                 | 機器選択(C)           |          |
| 機器名称                             | Hurates 1971-5180 |          |
| IPアドレスまたはホスト名                    | 173.27.98.28      |          |
| HTTPポート番号                        | 80                |          |
| HTTPSポート番号                       | 443               |          |
| <ul> <li>SSLを使用する。(U)</li> </ul> |                   |          |
|                                  |                   |          |
|                                  |                   |          |
|                                  |                   |          |
|                                  | OK +10.41         | =        |
|                                  | 0K +17/01         | <u> </u> |

・インフォモニターの監視ユーザーとして、選択したユーザーが設定されます。
 ・インフォモニターの詳細設定については、『ネットワーク機能・Information server 編』
 第8章の「発生したイベントを管理する(インフォモニター)」を参照してください。

6 「インフォモニターの設定は完了しました。」と表示されたら、[OK] をクリックします。

#### ロ セキュリティープリントのテスト印刷をする

セキュリティープリントのテスト印刷をしたい場合は、[セキュリティープリントテスト印刷] をクリックします。

- 1 ドライバーのインストール完了後に設定画面が開いたら、[ユーザー認証]を クリックします。
- 2 ユーザー名を選択し、パスワードを入力します。
- **3** [OK] をクリックします。
- 4 [セキュリティープリントテスト印刷]をクリックします。
- 5 「セキュリティープリントのテストページをプリンターに送信しました。機器 にログインし、「セキュリティープリント」メニューから印刷してください。」 と表示されたら、[OK] をクリックします。

- 6
- 機器の操作パネルで、〈ログイン〉を押します。
- 7 ユーザー名を選択し、[確定]を押します。

| ログイン<br>ユーザー名を選択し、[確定]を押してくだ | <b>さい。</b>                     |
|------------------------------|--------------------------------|
| く ユーザー名 >                    | ユーザー名<br>入力 取消 確定              |
|                              |                                |
|                              |                                |
| 001:ユーザー001                  | 002:ユーザー02                     |
| 003:ユーザー03                   | 004:ユーザー04                     |
| 005:ユーザー05                   | 006:ユーザー06                     |
| 007:ユーザー07                   | 008:ユーザー08                     |
| 009:ユーザー09                   | 010:ユーザー10                     |
|                              | 2019年 5月15日(水) 13:30 灯/残量 100% |

- ・[ユーザー名入力]を押すと、ユーザー名を直接入力できます。
- ・マシンポリシーの設定によっては、ユーザー名選択画面ではなくユーザー名入力画面 が表示されます。
- ・パスワードを設定していない場合は、手順9に進みます。
- **8** パスワードを入力し、[確定]を押します。
- 9 〈プリンター〉を押します。
- 11 [印字] を押します。

| プリントできます                                                        |                      |                |
|-----------------------------------------------------------------|----------------------|----------------|
| プリンター <mark>セキュリテ</mark> プリント<br>モード <mark>ィープリント</mark> オンデマンド |                      |                |
|                                                                 |                      |                |
|                                                                 |                      | (TOCA)         |
| DocumentName001                                                 |                      | ₽ <del>,</del> |
|                                                                 |                      | 削除             |
|                                                                 |                      |                |
|                                                                 |                      |                |
|                                                                 |                      |                |
|                                                                 | 2019年 5月15日(水) 13:30 | メモリー残量 100     |

12 [はい] を押します。

## 13 〈ログイン〉を押します。

ログアウトの確認画面が表示されます。

### 14 [はい] を押します。

#### Ø補足

- プリントした後、セキュリティープリント文書は本製品のメモリーから削除されます。
- セキュリティープリントの操作後は、必ずログアウトしてください。

# ネットワーク共有プリンターとして使用する

Windows コンピューターをプリントサーバーとし、プリントサーバーに接続された本製品を ネットワーク共有プリンターとして使用する場合は、プリントサーバーでプリンターの共有 設定を行い、クライアント側のコンピューターでドライバーをインストールします。

#### Ø補足

- プリントサーバーについての詳細設定は、お使いの Windows の取扱説明書やオンライン ヘルプなどを参照してください。
- ここで説明している「プリントサーバー」とは、本製品に直接接続された Windows コン ピューターのことです。「クライアント側のコンピューター」とは、プリントサーバーと 同じネットワークに接続されているほかの Windows コンピューターのことです。
- クライアント側のコンピューターでは、プリントサーバーにインストールされているプリンタードライバーをインストールします。

#### コ プリントサーバーでプリンターを共有する

以下の説明画面は、Windows Sever 2008 のものです。お使いの Windows のバージョンに よって画面は異なります。

- プリントサーバーにドライバーをインストールします。 「インストールのしかた (USB 接続)」(2-2 ページ)を参照してください。
- 2 インストールしたプリンターのアイコンを右クリックして、「共有」をクリックします。
- 3 [共有オプションの変更]をクリックします。 「ユーザーアカウント制御」の画面が表示されたら、[続行]をクリックします。
- 4 「このプリンタを共有する」にチェックを入れます。 必要に応じて共有名を変更します。

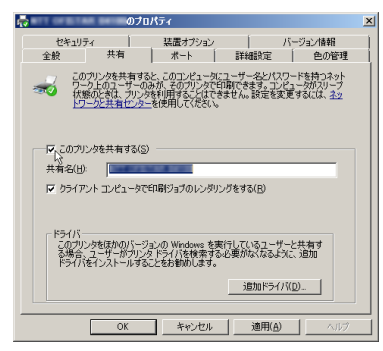

クライアント側のコンピューターがプリントサーバーとは違うバージョンの Windows を実行している場合は、[追加ドライバ]をクリックして、追加ドライバーをインストー ルしてください。(→2-32 ページ)

#### **5** [OK] をクリックします。

#### □ 追加ドライバーをインストールする

クライアント側のコンピューターがプリントサーバーとは違うバージョンの Windows を実行している場合は、追加ドライバーをインストールします。

- 1 「プリントサーバーでプリンターを共有する」(2-31 ページ)の手順1~4 を行います。
- 2 [追加ドライバ (D)] をクリックします。
- 3

追加ドライバーをインストールするシステムにチェックマークを入れ、[OK] をクリックします。

| こ、追加ドライ<br>プロセッサ | レーリーンが確認したことができます。<br>「をインストールすることができます。<br>【 1638 | 1/221-11/200 |
|------------------|----------------------------------------------------|--------------|
| 🗌 İtanium        | Type 3 - ユーザー モード                                  | 61612        |
| ✓ x64            | Type 3 - ユーザー モード                                  | しんれえ         |
| ✓ ×86            | Type 3 - ユーザー モード                                  | (\$1.)       |
|                  |                                                    |              |

4 「セットアップディスク」を CD-ROM ドライブに入れ、以下のフォルダーを 指定します。

ドライバーの種類に関しては、「ドライバーとユーティリティーの紹介」(1-2 ページ) を参照してください。

- GDI プリンタードライバーをインストールする場合
   D:¥Package¥JPN¥[ 機種名 ]¥GDI¥INSTDATA¥Printer¥WindowsDriver
- PCL 5e プリンタードライバーをインストールする場合
   D:¥Package¥JPN¥[ 機種名 ]¥PCL¥INSTDATA¥Printer¥5e¥WindowsDriver
- PCL 6 プリンタードライバーをインストールする場合
   D:¥Package¥JPN¥[ 機種名 ]¥PCL¥INSTDATA¥Printer¥6¥WindowsDriver
- ・上記は CD-ROM ドライブが D の場合の例です。
- ・ 機種名は、MFX-8235とMFX-8205は「M82x5」、MFX-5185は「M5185」、
   V-785Eは「V785E」、V-785は「V785」です。
- 5 画面の指示に従ってドライバーをインストールします。

#### □ クライアント側のコンピューターでインストールする

プリントサーバー名とプリンターの共有名称をネットワーク管理者に確認してください。

1 ネットワークコンピューターの画面で、プリントサーバーをダブルクリックします。

#### **2** 共有プリンターをダブルクリックします。

自動的にプリンタードライバーがインストールされます。

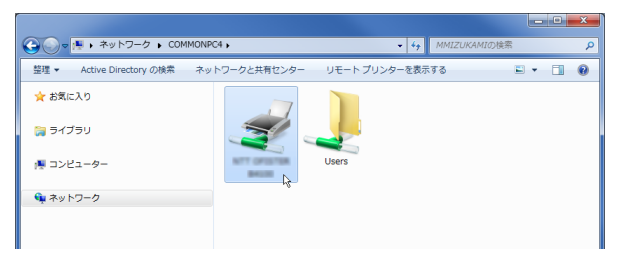

# IPP(Internet Printing Protocol) 印刷をする

Windows の IPP ポートで印刷する機能を使用して、ネットワーク印刷するための設定方法 について説明します。

#### ♥補足

- Information server(オプション品)が装着されていない場合は、この機能は使えません。
- IPP 印刷をするには、事前に HTTP プロトコルが使用できるネットワーク環境であること を確認してください。
- IPP 印刷をするには、IP アドレスの設定が必要です。(→2-13ページ)
- Information server 画面から、IPP ポートの使用を有効にしてください。「設定画面」から、 「機器管理設定」→「セキュリティー設定」→「マシンポリシー設定」の画面を開き、「サー ビス設定」にある「PC プリント」で IPP を ON にします。
- HTTP ポート番号を初期値の「80」から変更している場合は、インストール時の URL を 以下のように入力してください。
  - ( 例 )http://xxx.xxx.xxx.xxx:631/ipp(HTTP ポート番号を「631」に変更した場合 )
- GDI プリンタードライバーをご使用の場合、拡大/縮小機能と集約/小冊子機能は使用で きません。
- ファクスドライバーをご使用の場合、拡大/縮小機能は使用できません。
- Windows Server 2019 / Windows Server 2016 / Windows Server 2012 R2 / Windows Server 2012 をお使いの場合

プリンタードライバーのインストールを行う前に以下の設定を行う必要があります。

- 【 「スタート画面」から [ サーバーマネージャー ] をクリックします。
- 2 「②役割と機能の追加」をクリックします。
- 🤰 「機能の選択」が表示されるまで、[次へ]をクリックします。
- 4 「機能」から[インターネット印刷クライアント]をチェックし、[次へ]をクリックします。
- **5** [インストール]をクリックします。
- **6** インストールが完了したら [ 閉じる ] をクリックします。
- 7 コンピューターを再起動します。
- Windows Server 2008 / Windows Server 2008 R2 をお使いの場合 プリンタードライバーのインストールを行う前に以下の設定を行う必要があります。
  - 【スタート】をクリックします。
  - 2 [管理ツール] から [サーバーマネージャ] を選択します。 ユーザーアカウント制御の画面が表示されたら、[続行]または[はい]をクリックします。
  - 3 サーバーマネージャー画面の [機能の概要] から、[機能の追加] を選択します。
  - 【 [インターネット印刷クライアント]にチェックして機能をインストールします。
  - 5 コンピューターを再起動します。

#### □ IPP ポートの追加

1 「セットアップディスク」を、コンピューターの CD-ROM ドライブにセット します。

インストーラー画面が表示された場合は、[閉じる]を押して終了させます。

#### 2 [スタート] メニューから「コントロールパネル」をクリックします。

・Windows 10/Windows Server 2019/Windows Server 2016 の場合
 「スタート」をクリックし、表示されたアプリの一覧から「Windows システムツール」
 をクリックして、表示された一覧から「コントロールパネル」をクリックします。
 ・Windows 8 の場合

「スタート画面」で右クリック→[すべてのアプリ]→「コントロールパネル」とクリッ クします。

Windows Server 2012 R2/Windows Server 2012 の場合
 「スタート画面」から「コントロールパネル」をクリックします。

#### **3** [ハードウェアとサウンド] のプリンター画面を開きます。

- ・Windows 10/Windows 8/Windows 7/Windows Server 2019/Windows Server 2016/Windows Server 2012 R2/Windows Server 2012 の場合
  - [ハードウェアとサウンド]の[デバイスとプリンターの表示]をクリックします。[コ ントロール パネル] がアイコン表示になっている場合は、[デバイスとプリンター] をクリックします。

・Windows Server 2008/Server 2008 R2 の場合 [ハードウェアとサウンド]の[プリンタ]をクリックします。[コントロール パネル] がクラシック表示になっている場合は、[プリンタ] をダブルクリックします。

#### **4** 「プリンターの追加」ウィザードを表示させます。

- Windows 10/Windows 8/Windows 7/Windows Server 2019/Windows Server 2016/Windows Server 2012 R2/Windows Server 2012 の場合
   ツールバーの [プリンターの追加] をクリックします。
   Windows Server 2008/Server 2008 R2 の場合
  - ツールバーの [プリンタのインストール]をクリックします。
- 5
  - 「ネットワーク、ワイヤレスまたは Bluetooth を追加します」をクリックします。 Windows のバージョンによって、この手順が不要な場合があります。

#### 6 「探しているプリンタはこの一覧にありません」をクリックします。 Windows 10/Windows Server 2019/Windows Server 2016 の場合は、[プリンター が一覧にない場合]をクリックします。

7 「共有プリンタを名前で選択する」を選択し、以下の形式で、本製品の URL を 入力し、[次へ]をクリックします。

http:// <本製品の IP アドレス> : < HTTP ポート番号> /ipp 例:本製品の IP アドレスが 192.168.1.20、HTTP ポート番号が 80 の場合 http://192.168.1.20:80/ipp

#### 🞖 [ディスク使用]をクリックします。

9 [参照]をクリックします。

# 2 インストールのしかた

#### 10 以下のフォルダーを指定し、[開く] をクリックします。

ドライバーの種類に関しては、「ドライバーとユーティリティーの紹介」(1-2 ページ) を参照してください。

- ・GDI プリンタードライバーをインストールする場合
   D:¥Package¥JPN¥[ 機種名 ]¥GDI¥INSTDATA¥Printer¥WindowsDriver
- PCL 5e プリンタードライバーをインストールする場合
   D:¥Package¥JPN¥[ 機種名 ]¥PCL¥INSTDATA¥Printer¥5e¥WindowsDriver
- PCL 6 プリンタードライバーをインストールする場合
   D:¥Package¥JPN¥[ 機種名 ]¥PCL¥INSTDATA¥Printer¥6¥WindowsDriver
- ・上記は CD-ROM ドライブが D の場合の例です。
- ・機種名は、MFX-8235 と MFX-8205 は「M82x5」、MFX-5185 は「M5185」、 V-785E は「V785E」、V-785 は「V785」です。
- **11** [OK] をクリックします。
- **12** [OK] をクリックします。
- 13 画面の指示に従って操作します。
  - ・[ユーザー アカウント制御] に関する画面が表示されるときは、[続行] または [はい] をクリックします。
  - ・[Windows セキュリティ]の発行元検証に関する画面が表示されるときは、[このド ライバーソフトウェアをインストールします]をクリックします。
- 14 [完了] をクリックします。
- **15** インストール終了後、インストールしたプリンターアイコンが [プリンタ] ウィ ンドウまたは [デバイスとプリンター] ウィンドウに表示されていることを確 認します。

♥補足

給紙ユニットなどのオプション品が装着されている場合は、プリンターのプロパティ画面 を開いて、装着されているオプションを選択してください。設定のしかたは、「装着オプショ ンを設定する」(2-36 ページ)を参照してください。

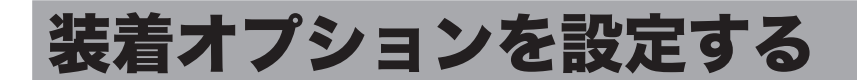

オプションを装着している場合は、プリンタードライバーでそのオプションを設定してくだ さい。

ここでは、Windows 10 の場合の操作方法を例に説明します。お使いの Windows のバージョ ンによっては、手順が若干異なります。

口補足

5

プリンタードライバーの設定を変更するには、コンピューターの管理者または管理者に属 するユーザーとしてコンピューターにログオンしてください。

- 1 「スタート」をクリックし、表示されたアプリの一覧から「Windows システ ムツール」をクリックします。
- 2 表示された一覧から「コントロールパネル」をクリックします。
- 3 「ハードウェアとサウンド」の中の「デバイスとプリンターの表示」をクリッ クし、デバイスとプリンター画面を表示します。 「ハードウェアとサウンド」は、表示方法を " カテゴリ " にすると探しやすいです。
- 「プリンター」より目的のプリンターアイコンを右クリックし、「プリンターの 4 プロパティ」をクリックします。

本製品用のプリンタードライバーを2つ以上インストールしている場合は、「プリンター のプロパティ」を選択した後、目的のプリンタードライバーをクリックします。

| - Muratec MFX-5185のプロパティ |    |       |                                  |                                           |        |
|--------------------------|----|-------|----------------------------------|-------------------------------------------|--------|
| 全般共有                     | #- | - ト i | 詳細設定                             | 色の管理                                      | セキュリティ |
| 菜着オジョンの読                 |    |       | モデル名(M<br>MFX-518<br>給紙オブ<br>マカセ | 0<br>5<br>5<br>2<br>9<br>7<br>7<br>7<br>8 | ~      |
|                          | OK | *     | ヤンセル                             | 適用(A)                                     | ヘルプ    |

「装着オプション」タブをクリックします。

画面は、MFX-5185のプロパティ画面です。

装着しているオプションをすべて選択して、[OK] をクリックします。 6 「モデル名」から、プリンタードライバーを使用する機種を選択することもできます。

# テストページを印刷する

プリンタードライバーが正しくインストールできたかどうか確認するために、テストページ を印刷してください。

ここでは、Windows 10 の場合の操作方法を例に説明します。お使いの Windows のバージョンによっては、手順が若干異なります。

- 1 「スタート」をクリックし、表示されたアプリの一覧から「Windows システムツール」をクリックします。
- **2** 表示された一覧から「コントロールパネル」をクリックします。
- 3 「ハードウェアとサウンド」の中の「デバイスとプリンターの表示」をクリックし、デバイスとプリンター画面を表示します。
  「ハードウェアとサウンド」は、表示方法を " カテゴリ " にすると探しやすいです。
- 4 「プリンター」より目的のプリンターアイコンを右クリックし、「プリンターの プロパティ」をクリックします。 本製品用のプリンタードライバーを2つ以上インストールしている場合は、「プリンター のプロパティ」を選択した後、目的のプリンタードライバーをクリックします。
- 5 [全般] タブにある [テストページの印刷] をクリックします。

# アンインストールする

アンインストールする場合は、Windows のプログラムのアンインストールから行います。

☑ 補 足

ドライバーやユーティリティーをアンインストールするには、コンピューターの管理者ま たは管理者に属するユーザーとしてコンピューターにログオンしてください。

ここでは、Windows 10 にインストールしたドライバーの削除のしかたを説明します。 お使いの Windows のバージョンによっては、手順が若干異なります。

- 1 「スタート」をクリックし、表示されたアプリの一覧から「Windows システムツール」をクリックします。
- 2 表示された一覧から「コントロールパネル」をクリックします。
- **3** 「プログラム」の中の [プログラムのアンインストール] をクリックします。
- 4 アンインストールしたいドライバーやユーティリティーを選択して、[アンイ ンストール]をクリックします。
- 5 表示される画面の指示に従って、ドライバーやユーティリティーをアンインストールします。

## お問い合わせ窓口

■製品の仕様・取扱方法やアフターサービスに関するご相談 インフォメーションセンター 0120-610-917 ※電話番号をお確かめのうえ、お間違えにならないようお願いいたします。

■ 消耗品のご注文・お問い合わせ
 消耗品受付窓口
 0120-176-109

※電話番号をお確かめのうえ、お間違えにならないようお願いいたします。

ホームページ http://www.muratec.jp/ce/

●この取扱説明書の内容に関しては、将来予告なしに変更することがあります。

© 2019 MURATA MACHINERY, LTD.